# 商户 pc 管理端操作手册

|    | 目录               |    |
|----|------------------|----|
| -, | 商户登录             |    |
|    | 1. 在浏览器中输入网址     | 2  |
|    | 2. 商户中心首页        |    |
|    | 3. 修改密码          |    |
| 二、 | 商户管理             |    |
|    | 1. 基本信息          |    |
|    | 2. 门店管理          |    |
|    | 2.1 新增门店         |    |
|    | 2.2 修改门店         | 7  |
|    | 2.3 门店删除         |    |
| 三、 | 商品管理             |    |
|    | 1. 商品发布          | 9  |
|    | 2. 商品查询          |    |
|    | 2. 商品修改          |    |
|    | 4. 商品删除          |    |
| 四、 | 交易管理             |    |
|    | 1. 团购提货(仅限分店管理员) | 14 |
|    | 2. 订单查询          |    |
|    | 3. 提货码管理         |    |
|    | 4. 收银台(仅限分店管理员)  |    |
| 五、 | 口碑管理             |    |
|    | 1. 商品评价管理        |    |
|    | 2. 商户评价管理        |    |
| 六、 | 用户管理             |    |
|    | 1. 用户查询          |    |
|    | 1.1 新增用户         |    |
|    | 1.2 修改用户         |    |
|    | 1.3 用户禁用/启用      |    |
|    | 1.4 重置用户密码       |    |
|    | 1.5 权限           |    |

1

商户端分为 PC 版和手机版两种, 商户端用户有总店管理员、门 店管理员两类。商户 PC 版有商户管理、商品管理、交易管理、口碑 管理、用户管理五大模块; 商户手机版可以实现收银台、验码管理、 订单管理、评价管理的功能。本手册分别以总店管理员、分店管理员 为例。

一、商户登录

#### 1. 在浏览器中输入网址

生产地址:

https://www.ubank365.com/taizhou/admin/merchant/

进入登录页,输入用户名(商户录入时生成)、密码(默认为111111)进入商户中心首页。首次登录会强制用户修改密码。

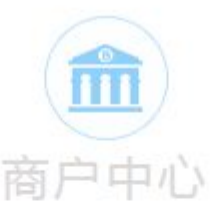

| ① test      |    |  |
|-------------|----|--|
| <b>會 密码</b> |    |  |
| ] 记住用户名     |    |  |
|             | 登录 |  |

#### 2. 商户中心首页

商户登录进入首页即显示统计页,或进入 PC 版后点击首页 - 交易额统计显示统计页。如下图:

| 前商户           | 中心 | Ϋ́,                                          |                                                           |                | test   》移政密码   退出 |
|---------------|----|----------------------------------------------|-----------------------------------------------------------|----------------|-------------------|
| <b>希</b> 首页   | <  | 首页 > 统计                                      |                                                           |                | の刷新               |
| □ 商户管理        | <  | 大日府入                                         |                                                           |                |                   |
| <b>岱</b> 商品管理 | <  | 本方収入<br>mom 77 97 -                          |                                                           |                |                   |
| <b>皆</b> 交易管理 | <  | 忌玉额: //.5/ 元                                 |                                                           |                |                   |
| 🗣 口碑管理        | <  | 今日团购                                         | 本月团购                                                      | 今日面对面          | 本月面对面             |
| 🎍 用户管理        | <  | 件数:0件<br>金额(含未消费):0元<br>已提货件数:3件<br>已结算金额:3元 | 件数:16 件<br>金鍍(含未消费):15.97 元<br>已提赏件数:11 件<br>已结算金额:9.97 元 | 笔数:0笔<br>金额:0元 | 笔数:1笔<br>金额:68 元  |
|               |    |                                              |                                                           |                |                   |

◆本月收入=本月团购已结算金额+本月面对面已支付金额。

◆今日团购件数、金额为商户当日销售商品合计件数、销售合计金额;今日已提货件数为当日客户至商户处提货验码合计件数,今日已结算金额为商户当日验码并结算的实收金额。

◆本月团购件数、金额为商户当月销售商品合计件数、销售合计金额;本月已提货件数为本月客户至商户处提货验码合计件数,本月已

◆今日面对面笔数、金额为商户当日面对面交易完成的合计笔数、 金额。

◆本月面对面笔数、金额为商户本月面对面交易完成的合计笔数、 金额。

◆用户角色选项,若总店管理员查看则允许查看所有,若其它用户 查看只能查看用户所属门店的统计情况。

#### 3. 修改密码

3

修改密码按钮在页面右上角,每个账户默认有密码修改功能,不作 为权限控制项。

| 前商户           | う中心 | y.             |      | test   🥒修政密码   退出 |
|---------------|-----|----------------|------|-------------------|
| 希 首页          | <   | 用户管理 > 密码修     | 改    |                   |
| □ 商户管理        | <   | 用户名:           | test |                   |
| <b>谷</b> 商品管理 | <   | ## <i>4</i> 7, |      |                   |
| <b>皆</b> 交易管理 | <   | 214.           | BÆW  |                   |
| 🏓 口碑管理        | <   | * 原密码:         |      |                   |
| 🛓 用户管理        | <   | * 新密码:         |      |                   |
|               |     | *确认新密码:        |      |                   |
|               |     |                | 修改   |                   |

◆输入原密码,新密码后,点击即可完成修改。

◆密码由 6-16 位数字,字母,符号半角字符组成的,区分大小写。

#### 二、商户管理

商户管理模块分为基本信息和门店管理二个模块。

分店管理员不允许有商户管理权限。

#### 1. 基本信息

商户可在基本信息里查看商户自身相关信息。如下图:

| 前商户中                       | и <u>с</u> у |                    |       | test   🧨修改密码   退出 |
|----------------------------|--------------|--------------------|-------|-------------------|
| <b>脅</b> 首页 <              | 商户管理 > 基本信息  |                    |       |                   |
| 日 商户管理 く<br>基本信自           | 基本信息         |                    |       |                   |
| 门店管理                       | 商户名称         | test               | 联系人电话 | 15021617285       |
| <ul> <li>● 荷品管理</li> </ul> | 联系人手机        | 15021617285        | 营业执照号 | 123123123         |
| ▶ · 六星管理 /                 | 法人名          | 1111<br>1111       | 证件类型  | 身份证               |
|                            | 证件号码         | 330424198888888888 |       |                   |
| ● □碑管理 〈                   |              |                    |       |                   |
|                            | 签约信息         |                    |       |                   |
|                            | 签约人员         | ivy22              |       |                   |
|                            | 签约时间         | 2015-11-03         | 到期时间  | 2016-11-02        |
|                            | 收款账户号        | 6224271190376339   |       |                   |
|                            | 商户类型         | 团购/直接优惠            | 所属分类  | 餐饮行业              |
|                            | 所属网点         | 台州银行新大街支行          |       |                   |
|                            |              |                    |       |                   |
|                            | 审批信息         |                    |       |                   |
|                            | 审核状态         | 审核通过               | 审核人   | ivy11             |
|                            | 审核备注         |                    |       |                   |
|                            |              |                    |       |                   |

### 2. 门店管理

商户可在平台新增、删除、修改查看门店。如下图:

| 商             | 户中心 | >           |                          |          |             | test   🌶 修改密码   退出 |
|---------------|-----|-------------|--------------------------|----------|-------------|--------------------|
| <b>希</b> 首页   | <   | 商户管理 > 门店管理 | 1                        |          |             |                    |
| 口 商户管理        | <   |             | 344 (matched)            |          |             |                    |
| 0 商品管理        | <   | 1」后名称:      | 中和哈哈 :                   |          |             | 新福                 |
| <b>皆</b> 交易管理 | <   | 门店名称        | 所属地区                     | 详细地址     | 联系电话        | 操作                 |
| 🗣 🗆 碑管理       | <   | test1       | 浙江台州市椒江区                 | ddd      | 15021617285 | 修改 详情 删除           |
| 着 用户管理        | <   | test2       | 浙江台州市椒江区                 | ddd      | 15021617285 | 修改详情删除             |
|               |     | 总计:2 当前页/总页 | - <u>歌:</u> 1/1 首页 上—页 1 | 下一页 最后一页 |             |                    |

### 2.1 新增门店

点击门店管理页面的新增按钮。如下图:

| 前商户中        | 中心                   |                                                                      | test | ● 修改密码 | 退出 |
|-------------|----------------------|----------------------------------------------------------------------|------|--------|----|
| <b>希</b> 首页 | く あ白管理、              | 门店管理、新변门店                                                            |      |        |    |
| □ 商户管理      | 《                    |                                                                      |      |        |    |
| ● 商品管理      | *[]店面                |                                                                      |      |        |    |
| ▮ 交易管理      | * 门店全)<br><          | k                                                                    |      |        |    |
| 🗣 口碑管理      | < * <del>联系电</del> i | f: 推式:021-8888888或13688888888 * 营业时间:                                |      |        |    |
| 🛓 用户管理      | < 邮                  | ま (佐真:                                                               |      |        |    |
|             | * 所在地                | 请选择省份 ♥   请选择城市 ♥   请选择区县 ♥     * 详细地址:                              |      |        |    |
|             | * 坐标经                | <ul> <li>数字范围: -180 到 180</li> <li>* 坐标纬度: 数字范围: -90 到 90</li> </ul> |      |        |    |
|             | * 联系人姓               |                                                                      |      |        |    |
|             | 联系人邮                 | Ē:                                                                   |      |        |    |
|             | ∗门店Log               | x 上传 网络上传1张门店logo图片,每张最大2MB。                                         |      |        |    |
|             | * 门店相                | ]: <u>上传</u>                                                         |      |        |    |
|             | * 门店摄                | š<br>(最多可输入300个字)<br>♥9 (*   為 @a @a   臣 吾 君 ■   臣 汪 理 理 *a x*       |      |        |    |
|             | * 优惠详                | μ.                                                                   |      |        |    |
|             | * 优惠折:               | 1: 凭 消费,可享受 - + 折,欢迎到本店消费。<br>保存 返回                                  |      |        |    |

◆带\*号为必填项,请按实际情况填写

◆坐标经、纬度请统一使用百度坐标拾取系统的值。(百度坐标

拾取系统请在百度搜索引擎中查询后进入使用,使用时输入具体地址 即可查询出其坐标值)

#### ◆所有要素输入完毕,点击保存即新增门店成功。

#### 2.2 修改门店

点击门店管理中修改,可对门店信息进行修改。

| 前商用           | 白中心 |             |                   |          |             | test   🥒修改密码   退出 |
|---------------|-----|-------------|-------------------|----------|-------------|-------------------|
| <b>骨</b> 首页   | <   | 商户管理 > 门店管理 |                   |          |             |                   |
| 口 商户管理        | <   |             | 344 (milei ist    |          |             |                   |
| <b>0</b> 商品管理 | <   | 」」后名称:      | 1年4月48月11:        | 查询       |             | 新唱                |
| ▮ 交易管理        | <   | 门店名称        | 所属地区              | 详细地址     | 联系电话        | 操作                |
| 🗣 口碑管理        | <   | test1       | 浙江台州市椒江区          | ddd      | 15021617285 | 修改详情删除            |
| 占 用户管理        | <   | test2       | 浙江台州市椒江区          | ddd      | 15021617285 | 修改详情删除            |
|               |     | 总计:2 当前页/总页 | 致: 1/1 首页 上—页 1 7 | 下一页 最后一页 |             |                   |

| <b>前</b> 商户中心    |                    |                                                                                                    | test | ✔修改密码 | 退出 |
|------------------|--------------------|----------------------------------------------------------------------------------------------------|------|-------|----|
| <b>脅</b> 首页 〈 商户 | つ管理 > 门            | <b>店管理 &gt; 修</b> 改门店                                                                                 |      |       |    |
| 口 商户管理 〈         | 门店落段。              | teet                                                                                                  |      |       |    |
| び商品管理 く          | 门亡人称。              | Avail 1                                                                                               |      |       |    |
| ■ 交易管理 <         | ▶1」后主你:            | LESLA                                                                                                 |      |       |    |
| ▶ □碑管理 〈 ,       | * 联系电话:            | 15021617285 * <b>营业时间:</b> 9:00-22:00                                                                 |      |       |    |
| ▲ 用户管理 <         | 邮编:                | 传直:                                                                                                   |      |       |    |
|                  | * 所在地区:            | 浙江 V 台州市 V 概江区 V * 详细地址: ddd                                                                          |      |       |    |
|                  | * 坐标经度:            | 111 * 坐标纬度: 11                                                                                        |      |       |    |
| * 1              | 联系人姓名:             | 4目前目 ● 联系人手机: 15021617285                                                                             |      |       |    |
|                  | 联系人邮箱:             |                                                                                                    |      |       |    |
| 4                | CONTRACTION OF THE |                                                                                                    |      |       |    |
| •                | 门店Logo:            | L他 R能上传1张门店logo圈片,每张最大2MB.                                                                            |      |       |    |
|                  | • 门店相册:            | 上传       ●●●●●●●●●●●●●●●●●●●●●●●●●●●●●●●●●●●●                                                         |      |       |    |
|                  | • 门店描述:            |                                                                                                    |      |       |    |
|                  |                    | (最多可输入300个字)                                                                                          |      |       |    |
|                  |                    | 9 (*   ¥ 础 微   手 吾 君 〓   扫 扫 扭 强 强 * * * * * *<br>H* ℱ * T*   A* Ă* B ズ 및 ## ₩ ②   ■ 面 下 ∞ 炎 ③<br>111 |      |       |    |
|                  | * 优惠详情:            |                                                                                                    |      |       |    |
|                  | * 优惠折扣:            | 凭 441年14日4日 - 1 + 抗欢迎到本店消费。<br>修改 巡回                                                                  |      |       |    |

已生成门店的简称、全称、联系电话、所属地址、详细地址、坐 标经纬度不可修改。**如有录入错误需先增加新门店后再删除原来错误** 的门店。 其它字段的修改即时生效。

### 2.3 门店删除

门店管理-点击删除即可删除门店。

| 品管理                                                                                                    | 门店名称:                                      |                                  |                           |                            |                                        |
|----------------------------------------------------------------------------------------------------|--------------------------------------------|----------------------------------|---------------------------|----------------------------|----------------------------------------|
|                                                                                                    |                                            | 详细地址:                            | 查询                        |                            | 新                                      |
| を易管理                                                                                                    | < 门店名称                                     | 所属地区                             | 详细地址                      | 联系电话                       | 操作                                     |
| 口碑管理                                                                                                    | < test1                                    | 浙江台州市椒江区                         | ddd                       | 15021617285                | 修改详情删除                                 |
| 旧户管理                                                                                                    | < test2                                    | 浙江台州市椒江区                         | ddd                       | 15021617285                | 修改详情删除                                 |
|                                                                                                    |                                            |                                  |                           |                            |                                        |
| 前商户                                                                                                    | □中心                                        |                                  |                           |                            | test   🎤 修改密码                          |
| m<br>商F                                                                                                    |                                            | EN .                             |                           |                            | test   🥒修政密码                           |
|                                                                                                    |                                            | 里 详细地址:                          | <b>查</b> 询                |                            | test   》條改密码  <br>新加                   |
| <ul> <li>前の</li> <li>前の</li> <li< td=""><td></td><td>里<br/>详细地址:<br/>所属地</td><td><b>麻香</b><br/>(文) 二 二 二</td><td>联系电话</td><td>test   》修改密码  <br/>新雄<br/>操作</td></li<></ul>                                                                                                   |                                            | 里<br>详细地址:<br>所属地                | <b>麻香</b><br>(文) 二 二 二    | 联系电话                       | test   》修改密码  <br>新雄<br>操作             |
| <ul> <li>前,</li> <li>前,</li> <li< td=""><td>○中心 ( 商户管理→门店管 ( 门店名称: □ ( 门店名称: □ ( Lest1</td><td>里<br/>详细地址:<br/>所属地<br/>浙江台州市 碑走要删除</td><td><u>章询</u><br/>悠 区<br/>该门店吗?</td><td><b>联系电话</b><br/>15021617285</td><td>test ● 參核改密码  <br/>新編<br/>操作<br/>修改 详情 删除</td></li<></ul> | ○中心 ( 商户管理→门店管 ( 门店名称: □ ( 门店名称: □ ( Lest1 | 里<br>详细地址:<br>所属地<br>浙江台州市 碑走要删除 | <u>章询</u><br>悠 区<br>该门店吗? | <b>联系电话</b><br>15021617285 | test ● 參核改密码  <br>新編<br>操作<br>修改 详情 删除 |

◆商户必须至少保留一个门店,当商户只有一个门店时,无法删 除。

### 三、商品管理

#### 1. 商品发布

商品管理-点击商品发布模块。

| 商户中心     | 2           |                                                   |                            |                            |              | test   🥒 | 修改密码 | 退出 |
|----------|-------------|---------------------------------------------------|----------------------------|----------------------------|--------------|----------|------|----|
| 🕈 首页 💦 📢 | 商品管理 > 商品发布 |                                                   |                            |                            |              |          |      |    |
| 口 商户管理 〈 | * 商品简称:     | 最多可输入8个汉字                                         |                            |                            |              |          |      |    |
| ● 商品管理 < | * 商品名称:     | 最多可输入32个汉字                                        |                            |                            |              |          |      |    |
| 商品查询商品发布 | 副标志题-       | 最多可输入64个汉字                                        |                            |                            |              |          |      |    |
|          | * 库存冒:      | () () () () () () () () () () () () () (          |                            |                            |              |          |      |    |
|          | * 市场价:      | 活輸入数字                                             |                            | * 团购价:                     | 请输 ) 数文      |          |      |    |
|          |             | 10482/ GA/3                                       |                            |                            | 194807 GAC 3 |          |      |    |
|          | * 商品分类:     | 请选择商品分类                                           | ~                          | * 限购数量:                    | 请输入整数,0表示不限购 |          |      |    |
|          | * 团购开始日期:   |                                                   |                            | * 团购结束日期:                  |              |          |      |    |
|          | * 验码有效期:    |                                                   |                            |                            |              |          |      |    |
|          | * 商品图片:     | 上传 删除 最多上                                         | 传5张,每张最大2MB,               | •                          |              |          |      |    |
|          | * 购买须知:     | 最多可输入1000字符                                       |                            |                            |              |          |      |    |
|          | * 商品详情:     | 9 ℃   3 № 20 目目 目<br>H1* <i>F</i> * rT*   A* A* B | च ■   E E ∰<br>I U A® # (2 | ፹ ×. x* ≽ k<br>₩ 🔟 🐨 ∞ 🔅 🎐 |              |          |      |    |
|          |             | □ 提交审核                                            | 保存 返回                      |                            |              |          |      |    |

◆带\*号为必填项,请按实际情况填写

◆注意: 团购价为商品实际销售价格

◆验码有效期≥团购结束日期,客户在验码有效期内未验码消费,过了有效期再验码时系统将自动发起退款。

◆商品发布需经银行的分理处或支行网点审核后才能上架。

#### 2. 商品查询

### 商品管理-商品查询-点击详情。

| 商府            | □中心       |      |             |         |                                                                                             |          |            |                 |            |           | test | ●修改               | 密码   退出 |
|---------------|-----------|------|-------------|---------|---------------------------------------------------------------------------------------------|----------|------------|-----------------|------------|-----------|------|-------------------|---------|
| 41 M-T        |           |      |             |         |                                                                                             |          |            |                 |            |           |      |                   |         |
| ▲ 首贞          | <         | 商品管  | 理>商品查询      | )       |                                                                                             |          |            |                 |            |           |      |                   |         |
| 〕 商户管理        | ×         | 商品名称 | :           |         | 审核状态:                                                                                       | 全部       | 商品状态:      | 全部 🗸            | 持重时间:      |           | 至    |                   |         |
| ◎ 商品管理        | κ.        |      |             |         |                                                                                             |          |            |                 |            |           | -    |                   |         |
| 商品查询          |           | 查询   |             |         |                                                                                             |          |            |                 |            |           |      | 批量                | 提交审核    |
| 商品发布          |           |      | 商品名称        | 库存量     | 市场价                                                                                         | 特惠价      | 特惠开始       | 特惠结束            | 有效期        | 审核状态      | 商品状态 | H                 | 操作      |
| <b>》</b> 交易管理 | <         |      | test11      | 87      | 1                                                                                           | 1        | 2015-11-03 | 2015-11-10      | 2015-11-10 | 审核通过      | 已上架  | 修改                | 详情      |
| 👂 口碑管理        | <         |      | test22      | 98      | 1                                                                                           | 1        | 2015-11-03 | 2015-11-11      | 2015-11-12 | 审核通过      | 已上架  | 修改                | 详情      |
| - 用户管理        | <         |      | test22      | 99      | 1                                                                                           | 0.97     | 2015-11-03 | 2015-11-11      | 2015-11-12 | 审核通过      | 已上架  | 修改                | 详情      |
|               |           | 总计:3 | 当前页/总页      | ī数: 1/1 | 1 首页 .                                                                                      | 上一页 1    | 下一页  最厉    | <del>第</del> 一页 |            |           |      |                   |         |
| <b>後</b> 首页   | 商户中/<br>、 | 心    | 品管理〉商品      |         | 购商品详情                                                                                       |          |            |                 |            |           | te   | st   <b>⊿</b> 1∦§ | 改密码   退 |
| □ 商户管理        |           | 商    | 品名称         |         | tost11                                                                                      |          |            |                 |            |           |      |                   |         |
| <b>節</b> 商品管理 |           | 商    | 品简称         |         | test11                                                                                      |          |            |                 |            |           |      |                   |         |
| 商品查询          |           | 副    | 标题          |         |                                                                                             |          |            |                 |            |           |      |                   |         |
| 商品发布          |           | 库    | 存           |         | 87                                                                                          |          |            |                 |            |           |      |                   |         |
| <b>皆</b> 交易管理 |           | 市    | 场价          |         | 1元                                                                                          |          |            | 特調              | 惠价         | 1元        |      |                   |         |
| 🔊 🛛 碑管理       |           |      |             |         |                                                                                             |          |            |                 |            |           |      |                   |         |
|               |           | 商    | 品分类         |         | 餐饮美食                                                                                        |          |            | 限則              | 购数量        | 0         |      |                   |         |
|               |           | 团    | 购开始日期       |         | 2015-11-03                                                                                  |          |            | DI              | 的结束日期      | 2015-11-1 | 10   |                   |         |
|               |           | 有    | 效期          |         | 2015-11-10                                                                                  |          |            |                 |            |           |      |                   |         |
|               |           | 审    | 核状态         |         | 审核通过                                                                                        |          |            | 审核              | 核备注        |           |      |                   |         |
|               |           | 商    | 品图片品译情      |         | 111                                                                                         | <b>B</b> |            |                 |            |           |      |                   |         |
|               |           |      |             |         |                                                                                             |          |            |                 |            |           |      |                   |         |
|               |           | 购商   | 实须知<br>品二维码 |         |                                                                                             |          | 下账二维研      | 週片              |            |           |      |                   |         |
|               |           |      |             |         | 1<br>1<br>1<br>1<br>1<br>1<br>1<br>1<br>1<br>1<br>1<br>1<br>1<br>1<br>1<br>1<br>1<br>1<br>1 |          |            |                 |            |           |      |                   |         |

◆用户点击团购商品的"详情"页,会显示商户商品的二维码信息,且用户点击"下载二维码图片"按钮,可以下载该二维码图片

# 2. 商品修改

商品管理-商品查询-点击修改。

| 商户          | 中心    |              |        |       |       |            |            |            |      | test | ✔修改5 | 翻   退出       |
|-------------|-------|--------------|--------|-------|-------|------------|------------|------------|------|------|------|--------------|
| <b>骨</b> 首页 | < 商品管 | 理 > 商品査询     |        |       |       |            |            |            |      |      |      |              |
| 口 商户管理      | (     | ALL POLICEPS |        |       |       |            |            |            |      |      |      |              |
| 🍄 商品管理      | 商品名称  |              | 1      | 审核状态: | 全部    | 商品状态:      | 全部 🖌 特     | 寺庫时间:      |      | 至    |      |              |
| 商品查询        | 查询    |              |        |       |       |            |            |            |      |      | 批量   | <b>巨</b> 灾审核 |
| 商品发布        |       | 商品名称         | 库存量    | 市场价   | 特惠价   | 特惠开始       | 特惠结束       | 有效期        | 审核状态 | 商品状态 | 搷    | 作            |
| ▮ 交易管理      | < 🗆   | test11       | 87     | 1     | 1     | 2015-11-03 | 2015-11-10 | 2015-11-10 | 审核通过 | 已上架  | 修改   | 详情           |
| 🔍 口碑管理      | < □   | test22       | 98     | 1     | 1     | 2015-11-03 | 2015-11-11 | 2015-11-12 | 审核通过 | 已上架  | 修改   | 详情           |
| 🔺 用户管理      | < □   | test22       | 99     | 1     | 0.97  | 2015-11-03 | 2015-11-11 | 2015-11-12 | 审核通过 | 已上架  | 修改   | 详情           |
|             | 总计::3 | 当前页/总页       | 数: 1/1 | 首页    | 上—页 1 | 下一页最同      | 一页         |            |      |      |      |              |

| 前 商户中心        | >           |            |                                   |                                 |   | test   🖋修改密码   退出 |
|---------------|-------------|------------|-----------------------------------|---------------------------------|---|-------------------|
| <b>脅</b> 首页 〈 |             |            |                                   |                                 |   |                   |
| □ 商户管理 〈      | 商品官理 > 商品直问 | 〉問品修改      |                                   |                                 |   |                   |
| 前品管理 <        | * 商品简称:     | test11     |                                   |                                 |   |                   |
| 商品查询          | * 商品名称:     | test11     |                                   |                                 |   |                   |
| 商品发布          | 以下为免审核字段    |            |                                   |                                 |   |                   |
| ■ 交易管理 <      |             |            |                                   |                                 |   |                   |
| 口碑管理 <        | * 库存量:      | 87         |                                   |                                 |   |                   |
| ▲ 用户管理 <      | * 团购结束日期:   | 2015-11-10 |                                   |                                 |   |                   |
|               | * 验码有效期:    | 2015-11-10 |                                   |                                 |   |                   |
|               | 以下为审核字段     |            |                                   |                                 |   |                   |
|               | 副标题:        | 最多可输入64个汉字 |                                   |                                 |   |                   |
|               | * 市场价:      | 1          |                                   | * 团购价:                          | 1 |                   |
|               |             |            |                                   |                                 |   |                   |
|               | * 商品分类:     | 餐饮美食       | $\checkmark$                      | * 限购数量:                         | 0 |                   |
|               | * 团购开始日期:   | 2015-11-03 | 110                               |                                 |   |                   |
|               | ∞商品图片:      |            | 最多上传5张,每张最大2MB                    |                                 |   |                   |
|               | * 购买须知:     | 11         |                                   |                                 |   |                   |
|               |             | ・          | ■ ■     = := 1<br>  ■ / U A% # (2 | ፹ ×, ×' ≽  ¢<br>♥ □□ T ∞ ※ ∯ ]} |   |                   |
|               | * 商品详情:     | 修改 返回      |                                   |                                 |   |                   |

◆库存量、团购结束日期、验码有效期为免审核字段,修改免审 核字段,已上架商品状态不会发生变化。

◆注意:对商品审核字段的修改会造成商品下架、并提交支行审 核,银行审核通过后才可重新上架。

### 4. 商品删除

商品管理-商品查询-点击删除。

| 」间户官理 | < | 商品名称 | e [    |     | 审核状态: | 全部 🗸 | 商品状态:      | 全部 ∨ 特     | 审时间·        |      | Ξ    |        |
|-------|---|------|--------|-----|-------|------|------------|------------|-------------|------|------|--------|
| 商品管理  | < |      |        |     |       |      |            |            | ABC 911 9 1 |      | -    |        |
| 交易管理  | < | 查询   |        |     |       |      |            |            |             |      |      | 批量提交审核 |
| 口碑管理  | < |      | 商品名称   | 库存量 | 市场价   | 特惠价  | 特惠开始       | 特惠结束       | 有效期         | 审核状态 | 商品状态 | 操作     |
| 用户管理  | < |      | test11 | 87  | 1     | 1    | 2015-11-03 | 2015-11-10 | 2015-11-10  | 审核通过 | 已下架  | 修改 详情  |
|       |   |      | test22 | 98  | 1     | 1    | 2015-11-03 | 2015-11-11 | 2015-11-12  | 审核通过 | 已下架  | 修改详情   |
|       |   |      | test22 | 99  | 1     | 0.97 | 2015-11-03 | 2015-11-11 | 2015-11-12  | 审核通过 | 已下架  | 修改 详情  |
|       |   |      | test44 | 100 | 22    | 11   | 2015-11-04 | 2015-11-11 | 2015-11-11  | 未提交  | 未上架  | 修改删除详  |
|       |   |      | test33 | 100 | 88    | 68   | 2015-11-04 | 2015-11-11 | 2015-11-12  | 未提交  | 未上架  | 修改删除详  |

◆审核通过已上架/已下架商品或处在审核流程中未上架的商品 均无法删除。

◆未提交未上架商品,审核未通过未上架商品均可以删除。

四、交易管理

1. 团购提货(仅限分店管理员)

交易管理-团购提货,输入团购验证码,提货验证。

| 商户中                                        | 心                   |                                             |                    |                           |                |         | 🎒 收银 | 台   user1 | ✔修改密码   退出 |
|--------------------------------------------|---------------------|---------------------------------------------|--------------------|---------------------------|----------------|---------|------|-----------|------------|
| 春 首页        む 商品管理 <b>皆 交易管理</b>           | 交易管                 | <b>寶理 &gt; 团购提货</b><br>货码:  05041202242     | 26                 | 鉤                         |                |         |      |           |            |
| 团购提货<br>订单查询<br>提货码管理<br>收银台               | 关联提约<br>☑<br>□<br>□ | <b>提货码</b><br>050****2426                   | 使用状态<br>未使用        | <b>有效日期</b><br>2015-11-12 | 商品名称<br>test22 | 提货数量    | 提货门店 | 提货日期      | 提货操作员      |
| <ul> <li>● 口碑管理</li> <li>▲ 用户管理</li> </ul> | 提货人                 | 050****2190<br>提货人姓名: 哈哈哈校<br>货人手机号: 188252 | 木便用<br>子<br>252525 | 2015-11-10                | Testii         | 2 - 1 + |      |           |            |

| 前商户           | 中心             |                               |                       |            |         |       |   | 🏼 收银台 | 숙   user1   4 | ✔修改密码   退出 |
|---------------|----------------|-------------------------------|-----------------------|------------|---------|-------|---|-------|---------------|------------|
| <b>希</b> 首页   | ~ 赤見           | <b>查理、田脑担</b> 化               |                       |            |         |       |   |       |               |            |
| <b>岱</b> 商品管理 | <              | 5理,因为1定以                      |                       | _          |         |       |   |       |               |            |
| ▮ 交易管理        | 清输入技           | 是货码: 05041202242              | 26                    | 直询         |         |       |   |       |               |            |
| 团购提货          | 关联提            | 货码                            |                       | 信息         | X       |       |   |       |               |            |
| 订单查询          |                | 提货码                           | 使用状态                  | 确定提货吗?     |         | 提货数量  |   | 提货门店  | 提货日期          | 提货操作员      |
| 提货码管理         |                | 050****2426                   | 未使用                   | 确定         | 取消      | 1 - 1 | + |       |               |            |
|               |                | 050****2190                   | 未使用                   | 2015-11-10 | test11  | 2 - 1 | + |       |               | -          |
|               | 提货人            |                               |                       |            |         |       |   |       |               |            |
|               | 5              | 提货人姓名: 哈哈哈妇<br>2货人手机号: 188252 | <del>7</del><br>52525 |            |         |       |   |       |               |            |
| 前商户           | 中心             |                               |                       |            |         |       |   | 邕 收银f | 숨   user1   , | ✔修改密码   退出 |
| <b>骨</b> 首页   | <b>〈</b><br>交易 | 管理 > 提货验码结果                   | 1                     |            |         |       |   |       |               |            |
| <b>從</b> 商品管理 | <              |                               |                       |            |         |       |   |       |               |            |
| <b>皆</b> 交易管理 | ~ 提货           | 验码结果:                         |                       |            |         |       |   |       |               |            |
| 🗣 口碑管理        | <              | 提货商品                          |                       |            | 本次已使用数量 |       |   | 剩余    | 未使用数量         |            |
| 🛓 用户管理        | <              | test11                        |                       |            | 1       |       |   |       | 1             |            |
|               | 温馨提行           | 示:提货失败商品可以再<br>继续提货           | 次发起验码操作               |            |         |       |   |       |               |            |

◆输入提货验证码,点击查询即可弹出客户团购相关信息。

◆一个订单购买了多个商品,可自由选择提货数量,实现单个、 批量提货。

◆同一订单购买多种团购商品,输入订单内提货码可以关联提货。(同一商户)

◆确认提货商品、提货数量信息无误,点击确认提货,系统返回 提货验码结果。

2. 订单查询

交易管理-订单查询中商户可对团购、面对面支付的订单交易进

### 行查询,下载。

| 商户中                                                                                                    | ካርኦ                                                                                                    |                                                                                                    |                                          |                                                                                                    |                                                                  |                                                                 | test                                                                                                    | 🥜修改控                    | 碚│退出                             |
|----------------------------------------------------------------------------------------------------|----------------------------------------------------------------------------------------------------|----------------------------------------------------------------------------------------------------|------------------------------------------|----------------------------------------------------------------------------------------------------|------------------------------------------------------------------|-----------------------------------------------------------------|----------------------------------------------------------------------------------------------------|-------------------------|----------------------------------|
| <b>希</b> 首页                                                                                                    | č                                                                                                    |                                                                                                    |                                          |                                                                                                    |                                                                  |                                                                 |                                                                                                    |                         |                                  |
| 1)商户管理                                                                                                    | — 交易管理 > 订单查询                                                                                                    | 3                                                                                                    |                                          |                                                                                                    |                                                                  |                                                                 |                                                                                                    |                         |                                  |
| <ul> <li>资 商品管理</li> </ul>                                                                                                    | 创建日期: 2015-08-06                                                                                                    | ■ 至 2015-11-0-                                                                                                    | 4                                        | ● 业务类型: 团购 ✔ 订单状态                                                                                                    | : 全部 🔽                                                           | 查询                                                              | 下载                                                                                                    |                         |                                  |
| ▮ 交易管理                                                                                                    | < 订单编号                                                                                                    | 提交日期                                                                                                    | 总金额                                      | 商品名称                                                                                                    | 业务类型                                                             | 订单状态                                                            | 结算状态                                                                                                    | 操作人                     | 操作                               |
| 订单查询                                                                                                    | 114E99C18000                                                                                                    | 2015-11-03 16:53:02                                                                                                    | 5.97                                     | test11x3、test22、test22x2                                                                                                | 团购                                                               | 已支付                                                             | 结算成功                                                                                                    | 177                     | 详情                               |
| 提货码管理                                                                                                    | 114E83918000                                                                                                    | 2015-11-03 16:47:07                                                                                                    | 4.00                                     | test11x4                                                                                                    | 团购                                                               | 已支付                                                             | 结算成功                                                                                                    |                         | 详情                               |
|                                                                                                    | 114E81218000                                                                                                    | 2015-11-03 16:46:28                                                                                                    | 3.00                                     | test11x3                                                                                                    | 团购                                                               | 已支付                                                             | 结算成功                                                                                                    | - 22                    | 详情                               |
|                                                                                                    | 114E7DC18000                                                                                                    | 2015-11-03 16:45:35                                                                                                    | 2.00                                     | test11x2                                                                                                    | 团购                                                               | 已支付                                                             | 未结算                                                                                                    |                         | 详情                               |
| 🎍 用户管理                                                                                                    | < 1149E6718000                                                                                                    | 2015-11-03 11:32:09                                                                                                    | 1.00                                     | test11                                                                                                    | 团购                                                               | 已支付                                                             | 未结算                                                                                                    |                         | 详情                               |
| 前商户中                                                                                                    | ۹/Ľ›                                                                                                    |                                                                                                    |                                          |                                                                                                    |                                                                  |                                                                 | test                                                                                                    | ●修改营                    | 码   退出                           |
| A **                                                                                                    |                                                                                                    |                                                                                                    |                                          |                                                                                                    |                                                                  |                                                                 |                                                                                                    |                         |                                  |
|                                                                                                    | 交易管理 > 订单查询                                                                                                    | 3]                                                                                                    |                                          |                                                                                                    |                                                                  |                                                                 |                                                                                                    |                         |                                  |
| 自商户管理                                                                                                    | ≪                                                                                                    | 至 2015 11 0                                                                                                    | 4                                        | ● 小务类型: 2000 11 前分本                                                                                                    | : 순部 🔽                                                           | 書物                                                              | T#                                                                                                    |                         |                                  |
| 🗳 商品管理                                                                                                    | K                                                                                                    | ± 2013-11-0                                                                                                    |                                          | 面对面                                                                                                    | . <u>_</u>                                                       |                                                                 | 1.32                                                                                                    |                         |                                  |
| ■ 交易管理                                                                                                    | < 订单编号                                                                                                    | 提交日期                                                                                                    | 总金额                                      | 商品名称                                                                                                    | 业务类型                                                             | 订单状态                                                            | 结算状态                                                                                                    | 操作人                     | 操作                               |
| 订单查询                                                                                                    | 114E99C18000                                                                                                    | 2015-11-03 16:53:02                                                                                                    | 5.97                                     | test11x3、test22、test22x2                                                                                                | 团购                                                               | 已支付                                                             | 结算成功                                                                                                    | - 22                    | 详情                               |
| 提货码管理                                                                                                    | 114E83918000                                                                                                    | 2015-11-03 16:47:07                                                                                                    | 4.00                                     | test11x4                                                                                                    | 团购                                                               | 已支付                                                             | 结算成功                                                                                                    |                         | 详情                               |
|                                                                                                    | 114E81218000                                                                                                    | 2015-11-03 16:46:28                                                                                                    | 3.00                                     | test11x3                                                                                                    | 团购                                                               | 已支付                                                             | 结算成功                                                                                                    |                         | 详情                               |
|                                                                                                    | 114E7DC18000                                                                                                    | 2015-11-03 16:45:35                                                                                                    | 2.00                                     | test11x2                                                                                                    | 团购                                                               | 已支付                                                             | 未结算                                                                                                    |                         | 详情                               |
| 🎍 用户管理                                                                                                    | < 1149E6718000                                                                                                    | 2015-11-03 11:32:09                                                                                                    | 1.00                                     | test11                                                                                                    | 团购                                                               | 已支付                                                             | 未结算                                                                                                    | -22                     | 详情                               |
|                                                                                                    | 总计·5 当前百/总                                                                                                    | 瓦数: 1/1 首页 上一                                                                                                    | 页 1 下                                    | 一页 最后一页                                                                                                    |                                                                  |                                                                 |                                                                                                    |                         |                                  |
| 商户中                                                                                                    | □<br>つ<br>ひ<br>、<br>、<br>、<br>、<br>、<br>、<br>、<br>、<br>、<br>、<br>、<br>、<br>、                                                                                                    | 1 I I I I I I I I I I I I I I I I I I I                                                                                                    |                                          |                                                                                                    |                                                                  |                                                                 | test                                                                                                    | │ ✔ 修改整                 | 5 <b>6</b> 9   退日                |
|                                                                                                    | へ<br>へ<br>へ<br>交易管理 > 订単査述<br>创建日期: 2015-08-06                                                                                                    | ]                                                                                                    | 4                                        | 业务类型: 团购 V 订单状态                                                                                                    | ··· 全部<br>建士/4                                                   | 查询                                                              | test<br>下载                                                                                                    | 2修改著                    | 5码   退出                          |
|                                                                                                    |                                                                                                    | 3 至 2015-11-0                                                                                                    | 4                                        | ■ 业务类型: 团购 V 订单状态                                                                                                    | ::: :::::::::::::::::::::::::::::::::                            | · 100-11-1-11-11-11-11-11-11-11-11-11-11-1                      | test<br>下载                                                                                                    | ● 修改型                   | ₩ ↓ 退出                           |
| <ul> <li>商户中</li> <li>新 首页</li> <li>高户管理</li> <li>商户管理</li> <li>商品管理</li> <li>交易管理</li> </ul>                                                                                                    | Cost 1.5 二回2402      C      C  | ■<br>至 2015-11-0<br>提交日期                                                                                                    | 4 《金融》                                   | ▲ 业务类型: 回购 ▼ 订单状态<br>商品名称                                                                                               | :: <u>全部</u><br>待支付中<br>已支<br>日<br>支<br>()<br>用<br>()            | <b>重词</b><br><b>订单状态</b>                                        | test<br>下或<br>结算状态                                                                                                    | ▶修改图<br>操作人             | 569 退出<br>操作                     |
| 前 戸 中     前 戸 中     前 戸 中     前 戸 中     前 戸 管理     前 応答理     5 女易管理     订准 音詞                                                                                                    | Cost 13 二前2406     Cost 13 二前2406     Cost 14 Cost 14 | 回<br>至<br>2015-11-0<br>提交日期<br>2015-11-03 16:53:02                                                                                                    | 4 【<br><u>总金额</u><br>5.97                | 业务类型: 回购 ♥ 订单状态<br>商品名称<br>test11x3、test22、test22x2                                                                     | <ul> <li>::<br/><del>2部</del><br/>待支付中<br/>已支支援<br/>团购</li></ul> | <b>新</b> 词<br><b>订单状态</b><br>已支付                                | test<br>下载<br>结算状态<br>结算成功                                                                                                    | ●修改图<br>操作人<br>         | 7557 退出<br>操作<br>详情              |
| <ul> <li>前户中</li> <li>前户管理</li> <li>前品管理</li> <li>文易管理</li> <li>订单音询<br/>提供码管理</li> </ul>                                                                                                    | マン     交易管理 > 订単直述       2     交易管理 > 订単直述       创建日期:     2015-08-06       订単編号     114E99C18000       114E83918000     114E83918000                                                                                                    | 回至<br>至<br>2015-11-0<br>提交日期<br>2015-11-03 16:53:02<br>2015-11-03 16:47:07                                                                                        | 4<br>总金额<br>5.97<br>4.00                 | 业务类型: 团购 ▼ 订单状态<br>商品名称<br>test11x3、test22、test22x2<br>test11x4                                                         | <ul> <li>         ・・         ・         ・</li></ul>               | <ul> <li>新知道</li> <li>可算状态</li> <li>已支付</li> <li>已支付</li> </ul> | 下载       / K算状态       结算成功       结算成功                                                                                                    | ↓ ●修改图<br>操作人<br><br>   | 5码 退出<br><b>操作</b><br>详情<br>详情   |
| <ul> <li>         前の<br/>前の<br/>前の管理         </li> <li>         前の管理         </li> <li>         な易管理         </li> <li>         び知言词<br/>提送時管理         </li> <li>         口碑管理         </li> </ul> | マスの管理 > 订单直近       マスの管理 > 订单直近       创建日期:2015-08-06       114E89218000       114E81218000                                                                                                    | 回<br>至<br>2015-11-03<br>提交日期<br>2015-11-03 16:47:07<br>2015-11-03 16:46:28                                                                                        | 4                                        | <ul> <li>业务类型: 回购 ▼ 订单状态</li> <li>商品名称</li> <li>test11x3、test22、test22x2</li> <li>test11x4</li> <li>test11x3</li> </ul> | ::                                                               | <ul> <li>         ・ ゴ湾の         ・         ・         ・</li></ul> | 下或<br>括算成功           结算成功<br>结算成功                                                                                                    | ✔修改图<br>操作人<br><br><br> | 2799 退出<br><b>操作</b><br>详情<br>详情 |
| <ul> <li>▲ 前页</li> <li>○ 商户管理</li> <li>○ 商户管理</li> <li>○ 商品管理</li> <li>● 交易管理</li> <li>↓ 订单查询<br/>提供码管理</li> <li>↓ 口碑管理</li> <li>▲ 用户管理</li> </ul>                                                 | マ気管理 > 订単直近       2       交易管理 > 订単直近       創罐日期:     2015-08-06       114E99C18000       114E83918000       114E81218000       114E7DC18000                                                                                                    | <ul> <li>至 2015-11-0</li> <li>提交日期</li> <li>2015-11-03 16:53:02</li> <li>2015-11-03 16:47:07</li> <li>2015-11-03 16:46:28</li> <li>2015-11-03 16:45:35</li> </ul> | 4<br>总金额<br>5.97<br>4.00<br>3.00<br>2.00 | ■ 业务类型: 回购 ▼ 订单状态<br>商品名称<br>test11x3、test22、test22x2<br>test11x4<br>test11x3<br>test11x2                               | <ul> <li>         ・         ・         ・</li></ul>                | <ul> <li>         ・         ・         ・</li></ul>               | 下或                                                                                                    < | ★修改器     接作人            | 四日 退日<br>操作<br>详情<br>详情<br>详情    |

◆团购、面对面支付订单均可按订单创建时间、订单状态进行筛

选查询,并可导出.xls 表格。订单状态中"交易完成"订单指客户付款完毕的订单。

#### 3. 提货码管理

交易管理-提货码管理中商户可搜索查看团购提货的验码记录, 支持下载导出。

| 口 商户管理                                   | <      |              |                        |                  |      |        |       |                      |      |       |
|------------------------------------------|--------|--------------|------------------------|------------------|------|--------|-------|----------------------|------|-------|
| <b>從</b> 商品管理                            | <      | 提货时间: 2015-0 | 8-06                   | 至 2015-1         | 1-04 | · 操作人: |       |                      |      |       |
|                                          | <      | 消费门店: 全部 [   | ✔ 提货码:                 |                  |      | 查询 下载  |       |                      |      |       |
| 订单查询                                     |        | 订单编号         | 提货时间                   | 提货码              | 金額   | 商品     | 消费门店  | 提货人信息                | 结算状态 | 操作人   |
| 提货码管理                                    |        | 114E81218000 | 2015-11-04<br>11:32:46 | 050412614<br>218 | 1.00 | test11 | test1 | 哈哈哈好:1882525<br>2525 | 已结算  | user1 |
| <ul> <li>□碑管理</li> <li>▲ 用户管理</li> </ul> | ۲<br>۲ | 114E81218000 | 2015-11-04<br>11:32:46 | 050412228<br>952 | 1.00 | test11 | test1 | 哈哈哈好:1882525<br>2525 | 已结算  | user1 |
|                                          |        | 114E81218000 | 2015-11-04<br>11:32:46 | 050412689<br>686 | 1.00 | test11 | test1 | 哈哈哈好:1882525<br>2525 | 已结算  | user1 |
|                                          |        | 114E83918000 | 2015-11-03<br>19:02:19 | 050412408<br>793 | 1.00 | test11 | test1 | 哈哈哈好:1882525<br>2525 | 已结算  | user1 |
|                                          |        | 114E83918000 | 2015-11-03<br>19:00:13 | 050412803<br>710 | 1.00 | test11 | test1 | 哈哈哈好:1882525<br>2525 | 已结算  | user1 |
|                                          |        | 114E99C18000 | 2015-11-03<br>18:17:07 | 050412430<br>465 | 1.00 | test11 | test1 | 哈哈哈好:1882525<br>2525 | 结算中  | user1 |

| _  | COLUMN THE OWNER |             |                     |              |      |        |       |                  |      |       |
|----|------------------|-------------|---------------------|--------------|------|--------|-------|------------------|------|-------|
| -4 | A                | В           | С                   | D            | E    | F      | G     | Н                | 1    | J     |
| 1  | 序号               | 订单编号        | 提货时间                | 提货码          | 金额   | 商品名称   | 消费门店  | 提货人信息            | 结算状态 | 操作人   |
| 2  | 1                | 114E99C1800 | 2015-11-03 16:54:48 | 050412679527 | 1.00 | test22 | test1 | 哈哈哈好:18825252525 | 结算成功 | user1 |
| 3  | 2                | 114E99C1800 | 2015-11-03 16:54:48 | 050412007734 | 0.97 | test22 | test1 | 哈哈哈好:18825252525 | 结算成功 | user1 |
| 4  | 3                | 114E99C1800 | 2015-11-03 18:17:07 | 050412430465 | 1.00 | test11 | test1 | 哈哈哈好:18825252525 | 结算中  | user1 |
| 5  | 4                | 114E99C1800 | 2015-11-03 16:54:48 | 050412079463 | 1.00 | test11 | test1 | 哈哈哈好:18825252525 | 结算成功 | user1 |
| 6  | 5                | 114E8391800 | 2015-11-03 16:48:45 | 050412916944 | 1.00 | test11 | test1 | 哈哈哈好:18825252525 | 结算成功 | user1 |
| 7  | 6                | 114E8391800 | 2015-11-03 19:00:13 | 050412803710 | 1.00 | test11 | test1 | 哈哈哈好:18825252525 | 结算成功 | user1 |
| 8  | 7                | 114E8391800 | 2015-11-03 19:02:19 | 050412408793 | 1.00 | test11 | test1 | 哈哈哈好:18825252525 | 结算成功 | user1 |
| 9  | 8                | 114E8391800 | 2015-11-03 16:48:45 | 050412940290 | 1.00 | test11 | test1 | 哈哈哈好:18825252525 | 结算成功 | user1 |
| 10 | 9                | 114E8121800 | 2015-11-04 11:32:46 | 050412614218 | 1.00 | test11 | test1 | 哈哈哈好:18825252525 | 结算成功 | user1 |
| 11 | 10               | 114E8121800 | 2015-11-04 11:32:46 | 050412228952 | 1.00 | test11 | test1 | 哈哈哈好:18825252525 | 结算成功 | user1 |
| 12 | 11               | 114E8121800 | 2015-11-04 11:32:46 | 050412689686 | 1.00 | test11 | test1 | 哈哈哈好:18825252525 | 结算成功 | user1 |

◆可按提货时间、操作人、消费门店、提货码查询消费记录。

◆点击下载可将查询的提货验码记录导出为.xls 文件,方便对账。

#### 4. 收银台(仅限分店管理员)

可以点击页面右上角的"收银台"快捷入口 logo 进入该功能

| 前商            | 户中心 | y.     |         | 🖺 收银台   user1   🥒條改密码   退出 |
|---------------|-----|--------|---------|----------------------------|
| <b>希</b> 首页   | <   | -      |         |                            |
| <b>岱</b> 商品管理 | <   |        |         |                            |
| ▮ 交易管理        | <   | 1.输入金额 | 2.扫描二维码 | 3.支付详情                     |
| 团购提货          |     |        |         |                            |
| 订单查询          |     |        |         |                            |
| 提货码管理         |     |        |         |                            |
| 收银台           |     | 应付金额   |         |                            |
| 🔊 口碑管理        | <   | 备注     |         |                            |
| 👗 用户管理        | <   |        |         |                            |
|               |     | 确认     |         |                            |

◆交易管理-收银台,输入应付金额(即计算了折扣后的实付金额) 和备注,点击确认收银,显示二维码。

◆用户输入最大金额为5万元,超过提示:您单笔收款最大金额 不能超过5万元。

| 商      | 户中心 |            |                  | 🖺 收银台   user1   🖌修改密码   退出 |
|--------|-----|------------|------------------|----------------------------|
| 😭 首页   | <   | 交易管理 > 收银台 |                  |                            |
| 0 商品管理 | <   |            |                  |                            |
| ▮ 交易管理 | <   | 1.输入金额     | 2.扫描二维码          | 3.支付详情                     |
| 团购提货   |     |            |                  |                            |
| 订单查询   |     |            | CELLER OF CELLER |                            |
| 提货码管理  |     |            |                  |                            |
| 收银台    |     | 应付金额 11.00 | <b>THM</b>       |                            |
| 曳 口碑管理 | <   | 备注必付       |                  |                            |
| 🛓 用户管理 | <   |            |                  |                            |
|        |     |            | 114EE8918001     |                            |
|        |     |            | 手机扫描二维码以支付       |                            |

◆用户在社区银行手机版上通过扫描该二维码,支付成功后显示支付成功。

◆支付成功后,显示的字段包括订单号、所属门店、订单总金额、 下单会员用户名,订单创建时间,以及订单的结算状态。

| 前商户                   | 中心         |              | 📓 收根台   user1   🥒修改密码   退出                                          |
|-----------------------|------------|--------------|---------------------------------------------------------------------|
| <b>脅</b> 首页           | く          |              |                                                                     |
| <b>岱</b> 商品管理         |            |              |                                                                     |
| ■ 交易管理                | 1.输入金额     | 2.扫描二维码      | 3.支付详情                                                              |
| 团购提货<br>订单查询<br>提货码管理 |            |              | 支付成功                                                                |
| 收银台                   | 应付金额 11.00 | 扫码成功         | 订单号: 1163D9518000                                                   |
| 🗣 口碑管理                | 〈 备注 必付    | 请在手机端确认并完成支付 | 於版: 11.00                                                           |
| ▲ 用户管理                | <          |              | 下单会员: yyjj7(52001976240)<br>创建时间: 2015-11-04 17:03:47<br>结算状态: 结算成功 |

◆用户未完成支付或支付失败,则继续停留在本页面。

#### 五、口碑管理

### 1. 商品评价管理

口碑管理-商品评价管理中商户可查看客户交易成功后对本店商品的评价,并进行回复。

| 骨 首页          | < | 口碑會  | 管理 > 商品评价管   | 會理                     |           |           |       |           |         |    |
|---------------|---|------|--------------|------------------------|-----------|-----------|-------|-----------|---------|----|
| 口 商户管理        | < | 商日有利 | 2.           | J-1                    | 789 2015  | 10.00     |       | 015 11 04 | -       |    |
| <b>節</b> 商品管理 | < | 间的中国 | r .          | 1767                   | ∃期: 2015- | 10-28     | ± 2   | 015-11-04 |         |    |
| ▮ 交易管理        | < | 评价星级 | 段: 全部 ✔ 回    | 复状态: 全部                | ▼ 1       | ii)<br>批量 | 回复    |           |         |    |
| 오 口碑管理        | < |      | 订单编号         | 评价日期                   | 总金额       | 商品名称      | 评价人   | 评价星级      | 评价内容    | 操作 |
| 商品评价<br>商户评价  |   |      | 114E81218000 | 2015-11-04<br>17:44:10 | 3         | test11    | уујј7 | ****      | 体验下来还不错 | 详情 |
| ▲ 用户管理        | < |      | 114E83918000 | 2015-11-04<br>17:34:14 | 4         | test11    | уујј7 | ****      | 相当不错啊   | 详情 |
|               |   |      | 114E99C18000 | 2015-11-03<br>16:56:51 | 2         | test22    | yyjj7 | ****      | erwwr   | 详情 |
|               |   |      | 114E99C18000 | 2015-11-03<br>16:56:45 | 0.97      | test22    | уујј7 | ***       | edrwer  | 详情 |
|               |   |      | 114E99C18000 | 2015-11-03<br>16:56:40 | 3         | test11    | уујј7 | *****     | dwefwf  | 详情 |

| 前向中                                                                                                    | 心                                                                                              |                                                                                                    |                |                           | test | ✔修改密码  | 退出  |
|----------------------------------------------------------------------------------------------------|------------------------------------------------------------------------------------------------|----------------------------------------------------------------------------------------------------|----------------|---------------------------|------|--------|-----|
| <b>脅</b> 首页 〈                                                                                                    | 六日祭田, 六日)田                                                                                     |                                                                                                    |                |                           |      |        |     |
| 口 商户管理                                                                                                    | 父易官埋〉商品评                                                                                       | 价官理〉回复评论                                                                                                    |                |                           |      |        |     |
| ₿ 商品管理 <                                                                                                    | 商品评价详细                                                                                         | 其他会员评价>>                                                                                                    |                |                           |      |        |     |
|                                                                                                    | 子订单编号:                                                                                         | 114E81218000                                                                                                    | 创建时间:          | 2015-11-04 17:44:10       |      |        |     |
|                                                                                                    | 商品名称:                                                                                          | test11                                                                                                    | 业务类型:          | 辺内                        |      |        |     |
| ▶ □碑管理 〈                                                                                                    | 首体评价,                                                                                          |                                                                                                    |                |                           |      |        |     |
| 商品评价                                                                                                    | 20141111 ·                                                                                     | は影下来ぶて特                                                                                                    |                |                           |      |        |     |
| 商户评价                                                                                                    | 330° -                                                                                         |                                                                                                    |                |                           |      |        |     |
| 📥 用户管理 🛛 🕹                                                                                                    | 回复                                                                                             |                                                                                                    |                |                           |      |        |     |
|                                                                                                    |                                                                                                |                                                                                                    |                |                           |      |        |     |
|                                                                                                    |                                                                                                | 回复返回                                                                                                    |                |                           |      |        |     |
|                                                                                                    |                                                                                                |                                                                                                    |                |                           |      |        |     |
|                                                                                                    |                                                                                                |                                                                                                    |                |                           |      |        |     |
|                                                                                                    | -                                                                                              |                                                                                                    |                |                           |      |        |     |
| 商户中                                                                                                    | 心                                                                                              |                                                                                                    |                |                           | test | ●修改密码  | 退出  |
| 前户中     市     市     市     市     市     市     ・     市     ・     市     ・     市     ・     市     ・     ホ     ・     ホ     ・     ・     ホ     ・     ・     ・     ・     ・     ・     ・     ・     ・     ・     ・     ・     ・     ・     ・     ・     ・     ・     ・     ・     ・     ・     ・     ・     ・     ・     ・     ・     ・     ・     ・     ・     ・     ・     ・     ・     ・     ・     ・     ・     ・     ・     ・     ・     ・     ・     ・     ・     ・     ・     ・     ・     ・     ・     ・     ・     ・     ・     ・     ・     ・     ・     ・     ・     ・     ・     ・     ・     ・     ・     ・     ・     ・     ・     ・     ・     ・     ・     ・     ・     ・     ・     ・      ・      ・      ・      ・      ・      ・      ・      ・      ・      ・      ・      ・      ・      ・      ・      ・      ・      ・      ・      ・      ・      ・      ・      ・      ・      ・      ・      ・      ・      ・      ・      ・      ・      ・      ・      ・      ・      ・      ・      ・      ・      ・      ・      ・      ・      ・      ・      ・      ・      ・      ・      ・      ・      ・      ・      ・      ・      ・      ・      ・      ・      ・      ・      ・      ・      ・      ・      ・      ・      ・      ・      ・      ・      ・      ・      ・      ・      ・      ・      ・      ・      ・      ・      ・      ・      ・      ・      ・      ・      ・      ・      ・      ・      ・      ・      ・      ・      ・      ・      ・      ・      ・      ・      ・      ・      ・      ・      ・      ・      ・      ・      ・      ・      ・      ・      ・     ・     ・     ・     ・     ・     ・     ・     ・     ・     ・     ・     ・     ・     ・     ・     ・     ・     ・     ・     ・     ・     ・     ・     ・     ・     ・     ・     ・     ・     ・     ・     ・     ・     ・     ・     ・     ・     ・     ・     ・     ・     ・     ・     ・     ・     ・     ・     ・     ・     ・     ・     ・     ・     ・     ・     ・     ・     ・     ・     ・     ・     ・     ・     ・     ・     ・     ・     ・     ・     ・     ・     ・     ・     ・     ・     ・     ・     ・     ・     ・     ・     ・     ・     ・     ・     ・     ・     ・     ・     ・     ・     ・     ・     ・     ・     ・     ・     ・     ・ | 心                                                                                              | 价管理、回复证论                                                                                                    |                |                           | test | ✔修改密码  | □退出 |
| <b>商户中</b><br><b>6</b> 前 ( ) ( ) ( ) ( ) ( ) ( ) ( ) ( ) ( ) (                                                                                                    | <b>心</b><br>交易管理,商品评                                                                           | 价管理、回复评论                                                                                                    |                |                           | test | ♪修改密码  | 退出  |
| <ul> <li>前方中中</li> <li>前方中中</li> <li>前方</li> <li>(</li> <li>()</li> <li>()</li></ul>                                                                                                    | ○ 交易管理 → 商品评<br>商品评价详细                                                                         | 价管理 > 回复评论<br>其他会员评价 > >                                                                                          | Distant of     |                           | test | ♪修改密码  | 退出  |
| 帝 首页          * 首页          ○ 商户管理          ① 商户管理          ③ 商品管理          ● 商品管理                                                                                                    | 交易管理,商品评<br>商品评价详细<br>子订单编号:<br>商品冬節:                                                          | 价管理 > 回复评论<br>其他会员评价>><br>114E81218000<br>hot11                                                                   | 创建的问:<br>山本学研究 | 2015-11-04 17:44:10       | test | ✔修改密码  | 退出  |
| 商户中           # 首页            ① 南户管理            ① 南户管理            ③ 南品管理            • 四田田田田田                                                                                                    | 交易管理) 商品评<br>商品评价详细<br>子订单编号:<br>商品名称:                                                         | 价管理 > 回复评论<br>其他会员评价>><br>114E81218000<br>test11                                                                  | 创建的问:<br>业务关型: | 2015-11-04 17:44:10<br>团购 | test | ✔修改密码  | 退出  |
| <ul> <li>前の中の</li> <li>前の市管理</li> <li>○ 商の管理</li> <li>○ 商の管理</li> <li>○ のの管理</li> <li>○ のの</li> <li>○ のの</li> <li>○ のの</li> <li>○ のの</li> <li>○ のの</li> <li>○ のの</li> <li>○ のの</li> <li>○ のの</li> <li>○ のの</li> <li>○ のの</li> <li>○ のの</li> <li>○ のの</li> <li>○ のの</li> <li>○ のの</li> <li>○ のの</li> <li>○ のの</li> <li>○ のの</li> <li>○ のの</li> <li>○ のの</li> <li>○ のの</li> <li>○ のの</li></ul>                                                                                                    | ○ 交易管理 → 商品评<br>商品评价详细<br>子订单编号:<br>商品名称:                                                      | 价管理 > 回复评论<br>其他会员评价>><br>114E81218000<br>test11                                                                  | 创建时问:<br>业务类型: | 2015-11-04 17:44:10<br>团购 | test | ✔ 修改密码 | 退出  |
| <ul> <li>○ 商户管理</li> <li>○ 商户管理</li> <li>○ 商户管理</li> <li>○ 商户管理</li> <li>○ 同門管理</li> <li>○ 口畔管理</li> <li>○ 口畔管理</li> </ul>                                                                                                    | 交易管理)商品评           商品评价详细           子订单编号:           商品名称:           总体评价:           yy道7:     | 价管理 > 回复评论<br>其他金员评价>><br>114E81218000<br>test11 ★★★★★ 非常满意(5分) 体验下来还不错                                           | 创建的问:<br>业务关型: | 2015-11-04 17:44:10<br>团购 | test | ✔修改密码  | 退出  |
| <ul> <li>         ・         ・         ・</li></ul>                                                                                                    | 交易管理>商品评<br>商品评价详细<br>子订单编号:           商品名称:           总体评价:           yyjj7:           商户回复人: | 价管理 > 回复评论<br>其他会员评价>><br>114E81218000<br>test11 ★★★★★ 非常满意(5分)<br>体验下来还不错<br>test                                | 创建时问:<br>业务类型: | 2015-11-04 17:44:10<br>团购 | test | ✔ 修改密码 | 〕退出 |
| ・    ・    ・    ・    ・    ・    ・    ・    ・    ・    ・    ・    ・    ・    ・    ・    ・    ・    ・    ・    ・    ・    ・    ・    ・    ・    ・    ・    ・    ・    ・    ・     ・    ・    ・    ・    ・    ・    ・    ・    ・    ・    ・    ・    ・    ・    ・    ・    ・    ・    ・    ・    ・    ・    ・    ・    ・    ・    ・    ・    ・    ・    ・    ・    ・    ・    ・    ・    ・    ・    ・    ・    ・    ・    ・    ・    ・    ・    ・    ・    ・    ・    ・    ・    ・     ・     ・    ・    ・    ・    ・    ・    ・    ・     ・    ・ </th <th>交易管理)商品评<br/>商品评价详细<br/>子订单编号:<br/>商品名称:<br/>总体评价:<br/>yyjī7:<br/>商户回复人:<br/>商户回复时间:</th> <th>价管理 &gt; 回复评论<br/>某他会员评价&gt;&gt;<br/>114E81218000<br/>test11 ★★★★★ 非常满意 (5分)<br/>体验下来还不错<br/>test<br/>2015-11-04 17:45:40</th> <th>创建时问:<br/>业务类型:</th> <th>2015-11-04 17:44:10<br/>团购</th> <th>test</th> <th>✔ 修改密码</th> <th>〕退出</th>                                                                                                    | 交易管理)商品评<br>商品评价详细<br>子订单编号:<br>商品名称:<br>总体评价:<br>yyjī7:<br>商户回复人:<br>商户回复时间:                  | 价管理 > 回复评论<br>某他会员评价>><br>114E81218000<br>test11 ★★★★★ 非常满意 (5分)<br>体验下来还不错<br>test<br>2015-11-04 17:45:40        | 创建时问:<br>业务类型: | 2015-11-04 17:44:10<br>团购 | test | ✔ 修改密码 | 〕退出 |
| <ul> <li>前户中央</li> <li>前户管理</li> <li>前户管理</li> <li>○前户管理</li> <li>○前户管理</li> <li>○前局管理</li> <li>○前局</li> <li>○前局管理</li> <li>○前局</li> <li>○前局</li> <li< th=""><th>交易管理)商品评<br/>商品评价详细<br/>子订单编号:<br/>商品名称:<br/>总体评价:<br/>yyjj7:<br/>商户回复人:<br/>商户回复时间:<br/>商户回复内容:</th><th>价管理 &gt; 回复评论<br/>其他会员评价&gt;&gt;<br/>114E81218000<br/>test11 ★★★★★ 非常满意(5分)<br/>体验下来还不错<br/>test<br/>2015-11-04 17:45:40<br/>谢谢谢谢</th><th>创建时问:<br/>业务类型:</th><th>2015-11-04 17:44:10<br/>团购</th><th>test</th><th>✔條改密码</th><th>〕退出</th></li<></ul>                                                                                                    | 交易管理)商品评<br>商品评价详细<br>子订单编号:<br>商品名称:<br>总体评价:<br>yyjj7:<br>商户回复人:<br>商户回复时间:<br>商户回复内容:       | 价管理 > 回复评论<br>其他会员评价>><br>114E81218000<br>test11 ★★★★★ 非常满意(5分)<br>体验下来还不错<br>test<br>2015-11-04 17:45:40<br>谢谢谢谢 | 创建时问:<br>业务类型: | 2015-11-04 17:44:10<br>团购 | test | ✔條改密码  | 〕退出 |

◆商户可根据商品名称、评价日期、评价星级、回复状态进行筛 选查询,点击详情可查看客户对该商品订单的评价详情,并对未回复 的评价进行回复。

◆商户勾选多个商品订单的评价记录,点击批量回复可对客户评 价进行统一批量回复。

◆商户只能对客户评价进行一次回复。

2. 商户评价管理

口碑管理- 商户评价管理中商户可查看客户对本商户门店的评价,并进行回复。

| 前南户中心         | 2                      |                              |            |       |                | test   🖌 修改密码   退出 |
|---------------|------------------------|------------------------------|------------|-------|----------------|--------------------|
| ★ 首页 <        |                        |                              |            |       |                |                    |
| 口 商户管理 《      | 口碑管理 > 商户评价管           | 理                            |            |       |                |                    |
| 🛱 商品管理 🛛 🔍    | 评价日期: 2015-10-28       | 重至 2015-11-0                 | 4 📄 门店名称   | :     | 评价星级: 全部 ✔ 回复状 | 态: 全部 🖌 🍈          |
| ■ 交易管理 <      | 评价日期                   | 门店名称                         | 评价人        | 评价星级  | 评价内容           | 操作                 |
| ▶ 日碑管理 〈      | 2015-11-04<br>17:48:11 | test3                        | 7ززور      | ****  | 店面风格很小清新       | 详情                 |
| 商品评价          | 2015-11-04<br>17:33:36 | test2                        | 7ززير      | ****  | 服务态度很好!        | 详情                 |
|               | 2015-11-03<br>16:45:09 | test1                        | 7 נונעע    | ***** | 33e43ee        | 详情                 |
|               | 总计:3 当前页/总页数           | 1/1 首页 上-                    | -页 1 下页 最新 | 一页    |                |                    |
| <b>斧</b> 首页   | <<br>交易管理 > 商户语        | 平价管理、回复评论                    |            |       |                |                    |
| 口 商户管理        | <<br>商户评价详细            | 其他会员评价>>                     |            |       |                |                    |
| <b>眷</b> 商品管理 | <<br>创建时间:             | 2015-11-04 17:48:1           | 1          |       |                |                    |
| ■ 交易管理        | 〈 评价门店:                | test3                        |            |       |                |                    |
| - ♀ 口碑管理      | <                      |                              |            |       |                |                    |
| 商品评价<br>商户评价  | 总体评价:                  | ★★★★ 很满意(4)                  | ት)         |       |                |                    |
| 🚢 用户管理        | ۲ ززیر                 | 店面风格很小清新                     |            |       |                |                    |
|               | 回复                     |                              |            |       |                |                    |
|               |                        | 回复                           | 返回         |       |                |                    |
| 骨 首页          |                        |                              |            |       |                |                    |
| □ 商户管理        | 父易官埋〉 尚尸论              | 〒11/18理 > 四夏评论               |            |       |                |                    |
| <b>岱</b> 商品管理 | 商户评价详细                 | 其他会员评价>>                     | 1          |       |                |                    |
| ▮ 交易管理        | 砂建的间:<br>(<br>運輸门店・    | 2010-11-04 17:48:1.<br>test3 | 1          |       |                |                    |
| ▶ □碑管理        | <                      |                              |            |       |                |                    |
| 商品评价<br>商户评价  | 总体评价:                  | ★★★★ 很满意(4)                  | 分)         |       |                |                    |
| ▲ 用户管理        | < yyjj7                | 店面风格很小清新                     |            |       |                |                    |
|               | 商户回复人:                 | test                         |            |       |                |                    |
|               | 商户回复时间:                | 2015-11-04 17:49:0           | 8          |       |                |                    |
|               | 商户回复内容:                | 谢谢谢谢                         |            |       |                |                    |
|               |                        | 返回                           |            |       |                |                    |

◆商户可根据评价日期、门店名称、评价星级、回复状态进行筛 选查询,点击详情可查看客户对门店的评价详情,并对未回复的评价 进行回复。 ◆商户只能对客户评价进行一次回复。

六、用户管理

1. 用户查询

在用户管理-用户查询中商户总店管理员可对门店管理员进行查 询、新增、修改、禁用、启用、重置密码的操作。

|      | < |          |       |       |                    |    |            |    |
|------|---|----------|-------|-------|--------------------|----|------------|----|
| 商户管理 | < | 用尸管埋〉用尸鱼 | 间     |       |                    |    |            |    |
| 商品管理 | < | 所属门店全部   |       |       | 用户名 请输入查询的用户名      |    | 查询         | 新增 |
| 交易管理 | < | 用户名      | 姓名    | 所属门店  | 手机号码               | 状态 | 创建时间       | 权限 |
| 口碑管理 | < | test     | (管理员) | (管理员) | <b>45001617005</b> | 启用 | 2015-11-03 | 查看 |
| 用户管理 | < | user3    | 门店2用户 | test2 |                    | 启用 | 2015-11-03 | 查看 |
|      |   | user2    | 门店2用户 | test2 |                    | 启用 | 2015-11-03 | 查看 |
|      |   |          | 门作用点1 | test1 |                    | 启用 | 2015-11-03 | 百吾 |

1.1 新增用户

用户查询-点击新增用户

| 商户中心          | \                                                                                                    | test | ✔修改密码 | 退出 |
|---------------|----------------------------------------------------------------------------------------------------|------|-------|----|
| <b>会</b> 首页 〈 | 田白箬珊、田白杏祠、新梅田白                                                                                                    |      |       |    |
| 口 商户管理 <      |                                                                                                    |      |       |    |
| ● 商品管理 <      | 用户名 用户只能输入数字或字母 姓名 联系人姓名只能输入汉字,字母或数字                                                                                                    |      |       |    |
| ■ 交易管理 く      | 手机号码 输入正确的手机号 门店 test1 🔻                                                                                                    |      |       |    |
| 👤 口碑管理 💦 🗸    | 权限                                                                                                    |      |       |    |
| ▲ 用户管理 《      | <ul> <li>② 交易影除计</li> <li>② 商品管理</li> <li>③ 商品登词</li> <li>③ 商品发布</li> <li>② ▽ 交易管理</li> <li>② 回顾温频</li> <li>④ 订单查询</li> <li>② 捏造码管理</li> <li>② 收现台</li> <li>② ▼ □碑管理</li> <li>④ 商品评价</li> <li>③ 商户评价</li> <li>※认 返回</li> </ul> |      |       |    |

◆用户名、姓名、手机号码、门店、权限均为必填项,其中用户 名即平台的登录名。

◆用户角色选项,总店管理员可创建门店管理员。门店管理员可 创建其下的用户角色。

### 1.2 修改用户

| 商             | う中心 | >           |             |                 |               |    | test       | ✔修改密码   退出 |
|---------------|-----|-------------|-------------|-----------------|---------------|----|------------|------------|
| 😭 首页          | <   | 田户管理 > 田户香道 | 1           |                 |               |    |            |            |
| 口 商户管理        | <   |             |             |                 |               |    |            |            |
| <b>節</b> 商品管理 | <   | 所属门店全部      |             |                 | 用户名 请输入查询的用户名 |    | 查询         | 新増         |
| ▮ 交易管理        | <   | 用户名         | 姓名          | 所属门店            | 手机号码          | 状态 | 创建时间       | 权限         |
| 👤 口碑管理        | <   | test        | (管理员)       | (管理员)           | 15021617285   | 启用 | 2015-11-03 | 查看         |
| 🔺 用户管理        | <   | user3       | 吉2用户        | test2           | 15021617285   | 启用 | 2015-11-03 | 查看         |
| 用户管理          |     | user2       | 置 吉2用户      | test2           | 15021617285   | 启用 | 2015-11-03 | 查看         |
|               |     | user1 🔞     | 改 吉用户1      | test1           | 15021617285   | 启用 | 2015-11-03 | 查看         |
|               |     | 总计:4 当前页/总页 | 数: 1/1 首页 上 | —页 <b>1</b> 下—页 | 最后一页          |    |            |            |

| 商户中心     |              |                                                                                                    |   |          |          | test | ✔修改密码 | 退出 |
|----------|--------------|----------------------------------------------------------------------------------------------------|---|----------|----------|------|-------|----|
|          | 日白管理、田白香间    | 修改田户                                                                                                    |   |          |          |      |       |    |
| 口 商户管理 < |              | 1260/11                                                                                                    |   |          |          |      |       |    |
| ● 商品管理 < | 用户名 user3    |                                                                                                    |   | 姓名 门店2月  | 見戸       |      |       |    |
| ■ 交易管理   | 手机号码 1502161 | 7285                                                                                                    |   | 门店 test2 | $\nabla$ |      |       |    |
|          | 权限           | 首页                                                                                                    | • |          |          |      |       |    |
| ▲ 用户管理 《 |              | 友易额统计     前品意词     奇品意词     奇品之有     交易領進     交易領提     交易領提     交易領     受     资品之有     交易領     受     公開     受     公開     受     公開     受     公開     受     受 |   |          |          |      |       |    |

◆总店、门店管理员,鼠标移动到用户名,点击修改按钮,跳转 到修改页面,页面回显当前用户信息,并可对用户名、姓名、手机号 码、门店、权限进行修改。

◆用户角色选项,总店管理员可修改所有门店管理员。门店管理员可修改其下的用户角色。

1.3 用户禁用/启用

| 商             | 户中心 | X.                |             |                    |             |    | test       | ✔修改密码   退出 |
|---------------|-----|-------------------|-------------|--------------------|-------------|----|------------|------------|
| <b>希</b> 首页   | <   | 田户管理、田户香询         |             |                    |             |    |            |            |
| 口 商户管理        | <   | /b/ b/ /b/ 10/ 10 |             |                    |             |    |            |            |
| <b>び</b> 商品管理 | <   | 所属门店 全部           | V           | 用户名                | 请输入查询的用户名   |    | 查询         | 新增         |
| <b>皆</b> 交易管理 | <   | 用户名               | 姓名          | 信息                 | 手机号码        | 状态 | 创建时间       | 权限         |
| 喿 口碑管理        | <   | test              | (管理员)       | 确定要将用户: user33禁用吗? | 5021617285  | 启用 | 2015-11-03 | 查看         |
| 🍰 用户管理        | <   | user333           | user333     | 确定 取消              | 5021617285  | 启用 | 2015-11-03 | 查看         |
| 用户管理          |     | user33            | 」店2用户2      | test2              | 15021617285 | 启用 | 2015-11-03 | 查看         |
|               |     | user2             | 置」店2用户      | test2              | 15021617285 | 启用 | 2015-11-03 | 查看         |
|               |     | user1 🙀           | 設 ]店用户1     | test1              | 15021617285 | 启用 | 2015-11-03 | 查看         |
|               |     | 总计:5 当前页/总页数      | : 1/1 首页 上- | 一页 1 下一页 最后一页      |             |    |            |            |

## 商户中心

test 🔰 🖋 修改密码 📗 退出

| 〕商户管理 | < |         |         |                 |             |    |            |    |
|-------|---|---------|---------|-----------------|-------------|----|------------|----|
| 商品管理  | < | 所属门店全部  | ▼       | 用户名             | 请输入查询的用户名   |    | 查询         | 新增 |
| 交易管理  | < | 用户名     | 姓名      | 所属门店            | 手机号码        | 状态 | 创建时间       | 权限 |
| 口碑管理  | < | test    | (管理员)   | 已将用户:user33禁用成功 | 15021617285 | 启用 | 2015-11-03 | 查看 |
| 用户管理  | < | user333 | user333 | test2           | 15021617285 | 启用 | 2015-11-03 | 查看 |
|       |   | user33  | 门店2用户2  | test2           | 15021617285 | 启用 | 2015-11-03 | 查看 |
|       |   | user2   | 门店2用户   | test2           | 15021617285 | 启用 | 2015-11-03 | 查看 |
|       |   | user1   | 门店用户1   | test1           | 15021617285 | 启用 | 2015-11-03 | 查看 |

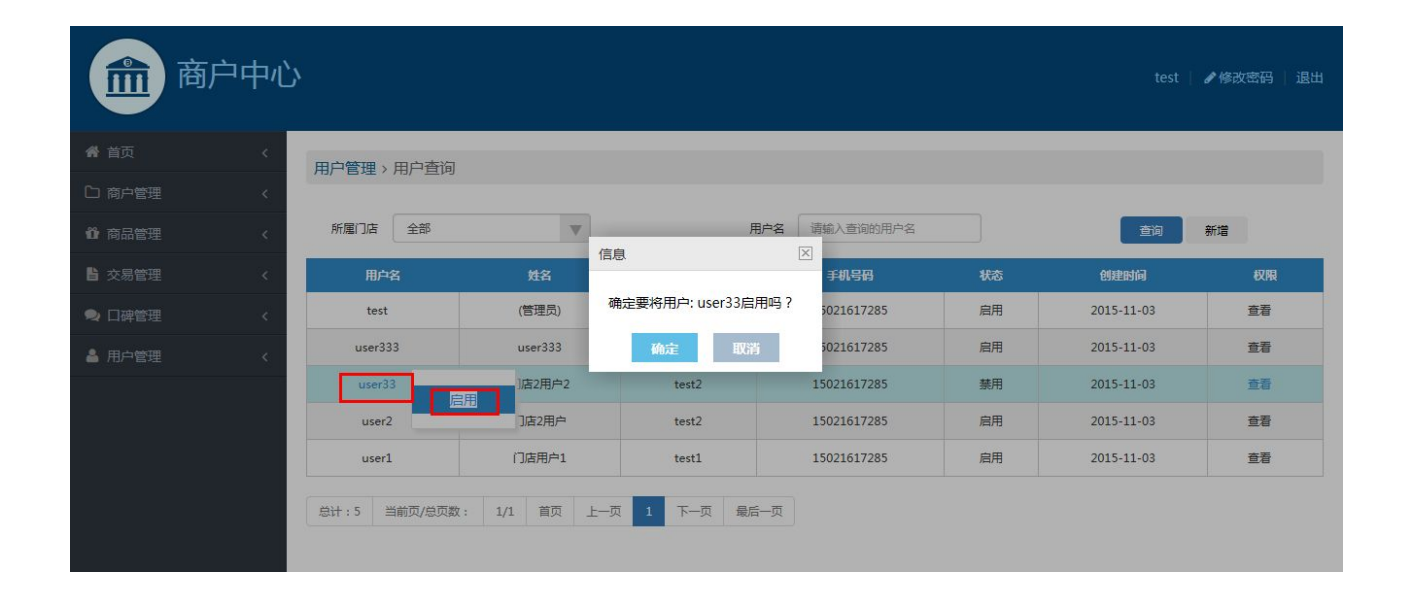

| 商用            | う中心 | >             |            |                  |             |    | test       | ✔修改密码   退出 |
|---------------|-----|---------------|------------|------------------|-------------|----|------------|------------|
| <b>希</b> 首页   | <   | 用户管理 > 用户查询   |            |                  |             |    |            |            |
| 口 商户管理        | <   |               |            |                  |             |    |            |            |
| <b>節</b> 商品管理 | <   | 所属门店全部        | •          | 用户名              | 请输入查询的用户名   |    | 查询         | 新增         |
| ▮ 交易管理        | <   | 用户名           | 姓名         | 所属门店             | 手机号码        | 状态 | 创建时间       | 权限         |
| 🗪 口碑管理        | <   | test          | (管理员)      | 已将用户: user33启用成功 | 15021617285 | 启用 | 2015-11-03 | 查看         |
| 🍐 用户管理        | <   | user333       | user333    | test2            | 15021617285 | 启用 | 2015-11-03 | 查看         |
|               |     | user33        | 门店2用户2     | test2            | 15021617285 | 禁用 | 2015-11-03 | 查看         |
|               |     | user2         | 门店2用户      | test2            | 15021617285 | 启用 | 2015-11-03 | 查看         |
|               |     | user1         | 门店用户1      | test1            | 15021617285 | 启用 | 2015-11-03 | 查看         |
|               |     | 总计:5 当前页/总页数: | 1/1 首页 上一] | 页 1 下一页 最后一页     |             |    |            |            |

◆总店、门店管理员,鼠标移动到用户名,点击禁用按钮,确认 后即可禁用用户。

◆总店管理员可禁用所有门店管理员。门店管理员可禁用其下用 户角色。

#### 1.4 重置用户密码

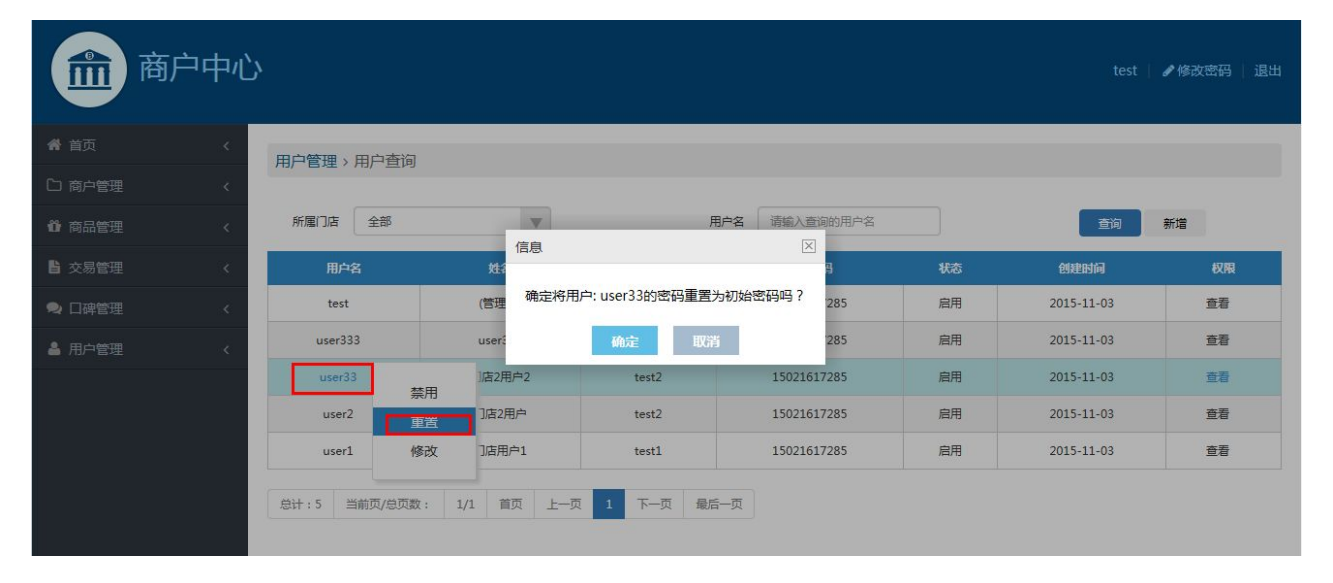

| 商             | 户中心 | y.            |            |            |             |    | test       | ✔修改密码   退出 |
|---------------|-----|---------------|------------|------------|-------------|----|------------|------------|
| <b>希</b> 首页   | <   | 用户管理 > 用户查询   |            |            |             |    |            |            |
| □ 商户管理        | <   |               |            |            |             |    |            |            |
| <b>心</b> 商品管理 | <   | 所屬门店 全部       |            | 用户:        | 路 请输入查询的用户名 |    | 查询         | 新增         |
| 🔓 交易管理        | <   | 用户名           | 住名 二枚田内 .  |            | 手机号码        | 状态 | 创建时间       | 权限         |
| 👤 口碑管理        | <   | test          | (管理员)      | 息告知对方!     | 15021617285 | 启用 | 2015-11-03 | 查看         |
| 🎍 用户管理        | <   | user333       | user333    | test2      | 15021617285 | 启用 | 2015-11-03 | 查看         |
|               |     | user33        | 门店2用户2     | test2      | 15021617285 | 启用 | 2015-11-03 | 查看         |
|               |     | user2         | 门店2用户      | test2      | 15021617285 | 启用 | 2015-11-03 | 查看         |
|               |     | user1         | 门店用户1      | test1      | 15021617285 | 启用 | 2015-11-03 | 查看         |
|               |     | 总计:5 当前页/总页数: | 1/1 首页 上一页 | 1 下一页 最后一] |             |    |            |            |

◆总店、门店管理员,鼠标移动到用户名,点击重置按钮,确认 后即可重置用户密码。

◆重置成功后,用户密码重置为: 111111。

1.5 权限

总店、门店管理员可查询角色所有的权限。

| 倄 首页   | < | 用户管理 > 用户音询    |              |         |               |                      |    |
|--------|---|----------------|--------------|---------|---------------|----------------------|----|
| 向 商户管理 | < |                |              |         |               |                      |    |
| 🖞 商品管理 | < | 所屬门店 全部        | V            |         | 用户名 请输入查询的用户名 | 权限查看                 |    |
| ▮ 交易管理 | < | 用户名            | 姓名           | 所属门店    | 手机号码          | 首页                   | 权限 |
| 오 口碑管理 | < | test           | (管理员)        | (管理员)   | 15021617285   | 交易额统计                | 查看 |
| 🌡 用户管理 | < | user333        | user333      | test2   | 15021617285   | 基本信息                 | 查看 |
|        |   | user33         | 门店2用户2       | test2   | 15021617285   | 商品管理                 | 查看 |
|        |   | user2          | 门店2用户        | test2   | 15021617285   | 商品查询<br>商品发布         | 查看 |
|        |   | user1          | 门店用户1        | test1   | 15021617285   | 交易管理                 | 查看 |
|        |   | 白计 - 5 当前百/户页数 | · 1/1 首页 上—页 | 1 下一面 看 | 26— <b>m</b>  | 提货码管理                |    |
|        |   |                |              |         |               | 口碑管理<br>商品评价<br>商户评价 |    |
|        |   |                |              |         |               | 用户管理<br>用户管理         |    |

◆总店、门店管理员,鼠标移动到查看,可查看用户拥有的权限。
◆总店、门店管理员,鼠标移动到用户名,可对该用户的对应的
权限进行修改。